## Computing

## Wie kann ich im Windows-Hilfeprogramm den Fehler 177 beheben, der auftritt, nachdem der Assistent für die Konfiguration der Suchfunktion durchgeführt wurde?

- Diese Lösung bezieht sich auf das Windows-Hilfeprogramm winhlp32.exe.
- Die Fehlermeldung von Fehler 177 lautet **Das Register Suchen kann** nicht angezeigt werden (177).
- Starten Sie das Windows-Hilfeprogramm in diesem Fall mit Administratorrechten (Klick auf den Windows-Button, winhlp32.exe eingeben, Rechtsklick auf den Eintrag ausführen und den Menü-Punkt Als Administrator ausführen auswählen).
- Nachdem sich das Windows-Hilfeprogramm geöffnet hat, öffnen Sie die Hilfedatei, bei der das Problem aufgetreten ist (in das entsprechende Programmverzeichnis wechseln und die Hilfedatei mit der Dateiendung .hlp öffnen).
- Wenn Sie nun auf das Register Suchen wechseln und den Assistenten f
  ür die Konfiguration der Suchfunktion ausf
  ühren, tritt die Fehlermeldung anschließend nicht mehr auf und das Register kann normal ge
  öffnet werden.

Eindeutige ID: #1176 Verfasser: Christian Steiner Letzte Änderung: 2015-10-23 12:21